# Manuel utilisation planning CUMA

# 1- Explication des notions utilisées dans le logiciel GRR (Gestion et réservation de ressources)

Le logiciel GRR utilise plusieurs termes à clarifier :

domaines : correspond au nom de la CUMA (CUMA des sources ou CUMA de la champagne). Un domaine avec le même nom mais avec fenaison a été créé pour chaque CUMA afin d'avoir une gestion spéciale pour le matériel de la fenaison (gestion du planning à l'heure contrairement aux domaines classiques avec une gestion du planning en demijournée)

- **ressources** : matériel emprunté (on ajoute devant le nom de la ressource la catégorie auquel la ressource appartient afin de faire un tri plus rapide dans la liste déroulante des ressources)

- utilisateur : personne utilisant le logiciel avec des droits restreints sur les domaines et ressources possible

- gestionnaire de ressources : personne ayant en plus des droits d'utilisateur les droits spécifiques sur une ou plus ressources (modifier le planning des utilisateurs pour cette ressource)

- administrateur : personne ayant tous les droits dans le logiciel et permettant la configuration de celui-ci

## 2- Accès au logiciel

Le logiciel est accessible depuis un navigateur internet. Il n'y a pas besoin d'installation.

On peut donc l'utiliser sur :

- un ordinateur (PC ou MAC)
- une tablette
- un smartphone

Une page d'accueil a été créée afin d'avoir accès en ligne :

- au logiciel GRR
- au manuel utilisateur et au manuel administrateur

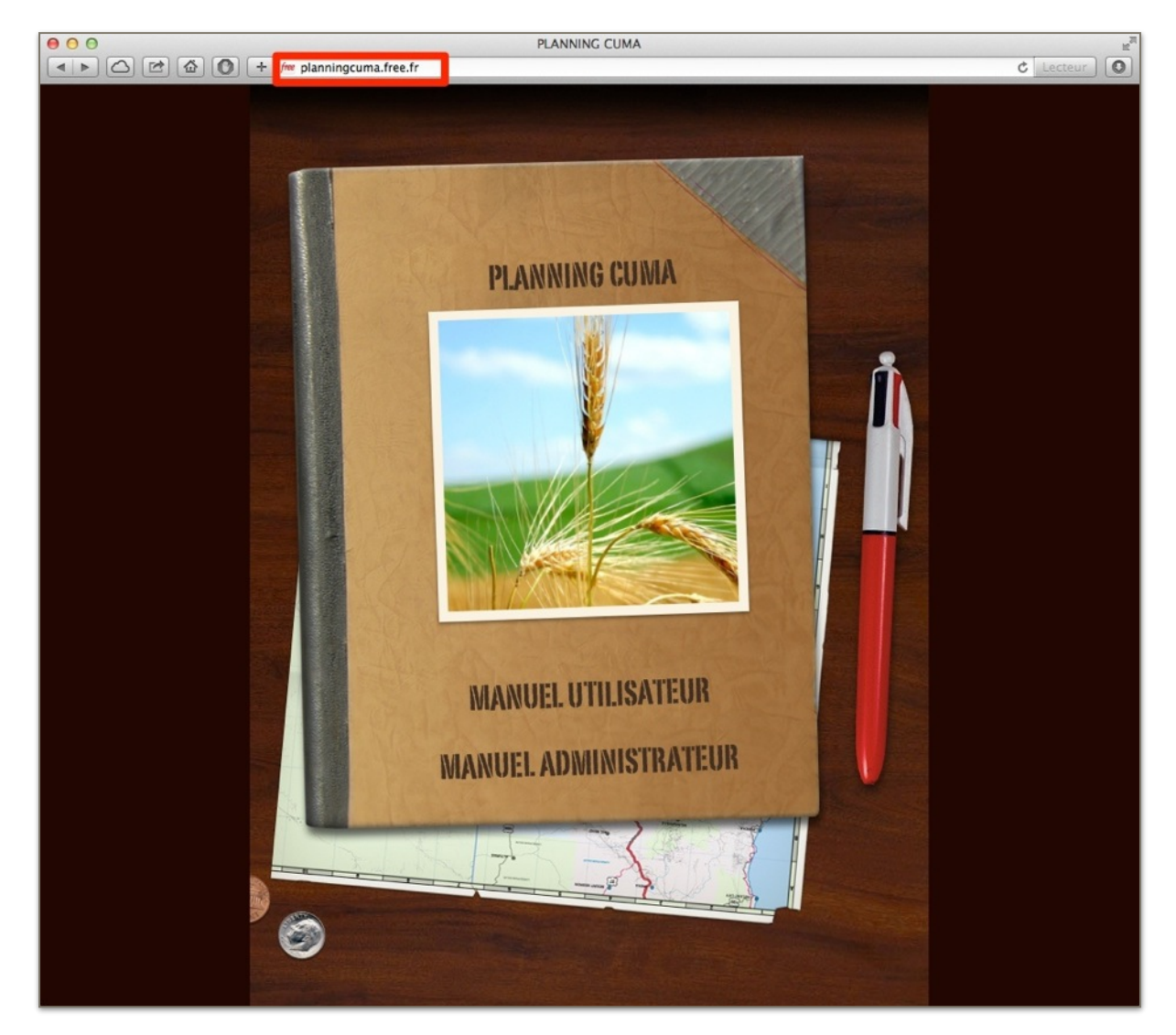

Pour accéder à cette page il faut aller à l'adresse suivante : http://planningcuma.free.fr

Pour ceux désirant accéder au logiciel sans passer par la page d'accueil il faut utiliser l'adresse suivante : <u>http://planningcuma.free.fr/grr</u>

Il est possible de créer un favori dans le navigateur internet ou bien un raccourci sur le bureau afin de ne pas devoir saisir l'adresse à chaque fois.

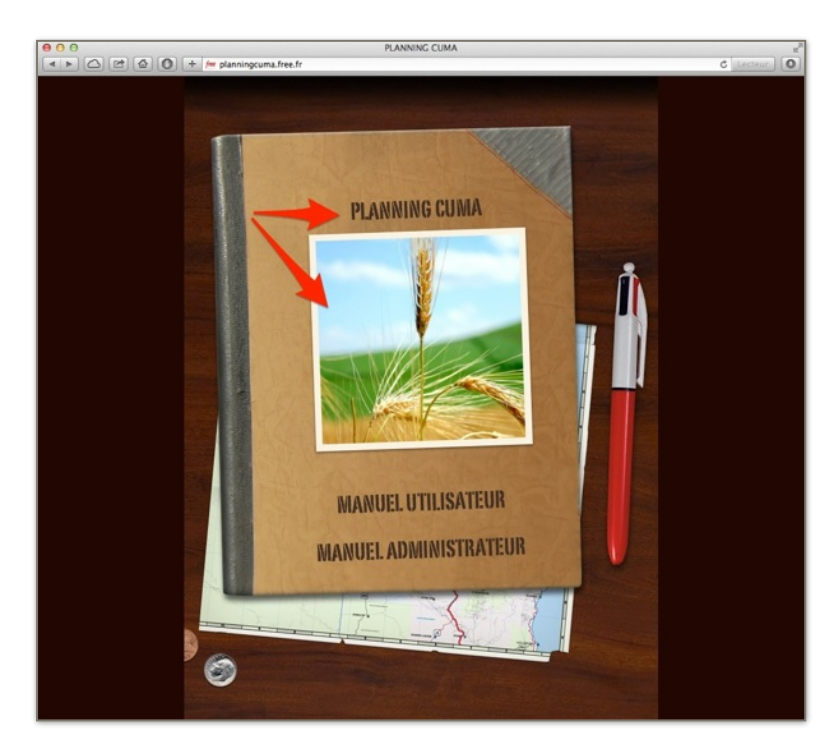

Pour lancer le logiciel depuis la page d'accueil il suffit de cliquer soit sur l'image soit sur le titre PLANNING CUMA (flèches rouges écran cicontre)

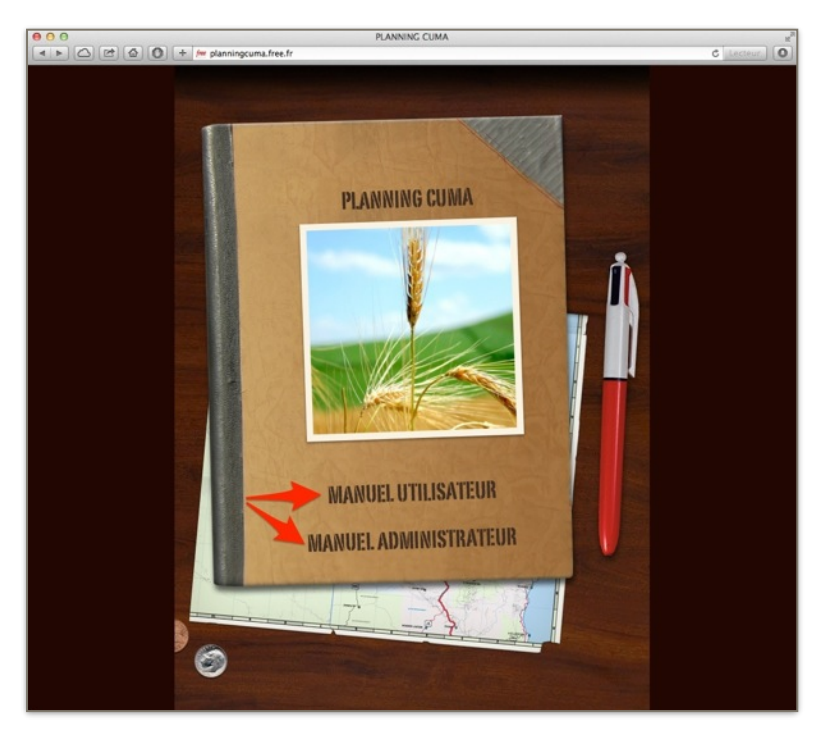

Pour accéder aux manuels (utilisateur et administrateur) depuis la page d'accueil il suffit de cliquer soit sur le titre MANUEL UTILISATEUR soit s ur le titre MANUEL ADMINISTRATEUR (flèches rouges écran ci-contre)

# **3- Connexion**

| ● ○ ○ GRR (Gestion et Réservation de Ressources) : CUMA des sources et CUMA de la champagne                                                                                                    | R <sub>M</sub> |
|----------------------------------------------------------------------------------------------------|----------------|
| ( I ) ( ) ( ) ( ) ( ) ( ) ( ) ( ) ( ) (                                                                                                    | Lecteur O      |
| Planning CUMA                                                                                                    |                |
| CUMA des sources et CUMA de la champagne                                                                                                    |                |
| En raison du caractère personnel du contenu, ce site est soumis à des restrictions utilisateurs. Pour accéder aux outils de réservation, identifiez-vous :                                                                             |                |
| DENTIFICATION -                                                                                                    |                |
| IDENTIFIANT                                                                                                    |                |
| Mot de passe                                                                                                    |                |
| Valider                                                                                                    |                |
|                                                                                                    |                |
| [Contacter l'administrateur]                                                                                                    |                |
|                                                                                                    |                |
| GRR (Gestion et Réservation de Ressources) - Version GRR 1.9.7e<br>GRR est une application PHP/MySql sous licence GPL, adaptée de MRBS.<br>Pour tout renseignement concernant GRR, rendez-vous sur le site : http://grr.mutualibre.org |                |
|                                                                                                    |                |

On arrive sur l'écran ci-dessus dans lequel il faut renseigner son nom d'utilisateur et son mot de passe et cliquer sur valider (voir écran ci-dessous)

| Image: Construction de Réservation de Ressources) : CUMA des sources et CUMA de la champagne                                                                                                    |
|----------------------------------------------------------------------------------------------------|
| (▲ ►) (△) (☆) (④) (+) (⊕) planningcuma.free.fr/grr/login.php?url=%2Fgrr%2Fadmin_accueil.php (℃) Lecteur (℃)                                                                                                    |
| Planning CUMA                                                                                                    |
| CUMA des sources et CUMA de la champagne                                                                                                    |
| En raison du caractère personnel du contenu, ce site est soumis à des restrictions utilisateurs. Pour accéder aux outils de réservation, identifiez-vous :                                                                |
| IDENTIFICATION<br>IDENTIFIANT administrateur                                                                                                    |
| Mot de passe                                                                                                    |
| Valider                                                                                                    |
|                                                                                                    |
| [Contacter l'administrateur]                                                                                                    |
|                                                                                                    |
| GRR (Gestion et Réservation de Ressources) - Version GRR 1.9.7e<br>GRR est une application PH/MySql sous licence GPL, adaptée de MRBS.<br>Pour tout rensienement GRR, rendez-vous sur le site : http://grr.mutualibre.org |

# **3- Réservation**

Après connexion, on arrive sur l'écran suivant :

| rer mon compte -          | is et CU<br>■ ¥¥ ■ | MA d   | le la i                                                                                                    | cham | npag  | ne    |      |        |         |      | 22 ‡ | jar<br>Jour | nv. ÷  | 20<br>Se | )14<br>maine |      | Aujourd'hui<br>Mois | )     |       |            | GRF   | Me<br>Rec<br>R 1.9.7 | r. 22 .<br>herch<br>'e - Ce | Jan. 2<br>Ai<br>le - Ra<br>ontacl | 014 - 10<br>de<br>apports<br>ter l'adn | 51:28<br>- Stats.<br>iinistrater |
|---------------------------|--------------------|--------|----------------------------------------------------------------------------------------------------|------|-------|-------|------|--------|---------|------|------|-------------|--------|----------|--------------|------|---------------------|-------|-------|------------|-------|----------------------|-----------------------------|-----------------------------------|----------------------------------------|----------------------------------|
| omaines :                 |                    |        | <<                                                                                                    | déc  | emb   | re 20 | 13   |        |         |      |      | janv        | ier 2  | 014      |              |      |                     |       | fe    | évrie      | r 201 | 14 >                 | >                           |                                   | P                                      | usieurs n                        |
| TIMA Sources +            |                    | lun, r | mar. r                                                                                                    | mer. | eu. v | en. s | am.  | dim.   |         | lun. | mar. | mer.        | ieu. v | ven. s   | am.          | dim. |                     | lun.  | mar.  | mer.       | ieu.  | ven.                 | sam.                        | dim.                              |                                        |                                  |
| unit sources t            | s48                |        |                                                                                                    |      |       |       |      | 1      | s01     |      |      | 1           | 2      | 3        | 4            | 5    | s05                 |       |       |            |       |                      | 1                           | 2                                 |                                        |                                  |
| ssources :                | s49                | 2      | 3                                                                                                    | 4    | 5     | 6     | 7    | 8      | s02     | 6    | 7    | 8           | 9      | 10       | 11           | 12   | s06                 | 3     | 4     | 5          | 6     | 7                    | 8                           | 9                                 |                                        |                                  |
| outes les ressources ‡    | s50                | 9      | 10                                                                                                    | 11   | 12    | 13    | 14   | 15     | s03     | 13   | 14   | 15          | 16     | 17       | 18           | 19   | s07                 | 10    | 11    | 12         | 13    | 14                   | 15                          | 16                                |                                        |                                  |
|                           | s51                | 16     | 17                                                                                                    | 18   | 19    | 20    | 21   | 22     | s04     | 20   | 21   | 22          | 23     | 24       | 25           | 26   | s08                 | 17    | 18    | 19         | 20    | 21                   | 22                          | 23                                |                                        |                                  |
|                           | s52                | 23     | 24                                                                                                    | 25   | 26    | 27    | 28   | 29     | s05     | 27   | 28   | 29          | 30     | 31       |              |      | s09                 | 24    | 25    | 26         | 27    | 28                   |                             |                                   |                                        |                                  |
|                           | s01                | 30     | 31                                                                                                    |      |       |       |      |        |         |      |      |             |        |          |              |      |                     |       |       |            |       |                      |                             |                                   |                                        |                                  |
|                           |                    |        |                                                                                                    | S    | er    | na    | ine  | e : lu | undi    | 20   | ja   | nv          |        | dir      | na           | nc   | he 26               | ) ja  | anv   | <i>'</i> . |       |                      |                             |                                   |                                        |                                  |
|                           |                    |        |                                                                                                    |      | C     | 11    | MA   | Sc     | urce    | 20   | - T  |             | to     | 2 14     | 20           | ro   | seour               | CO    | c     |            |       |                      |                             |                                   |                                        |                                  |
|                           |                    |        |                                                                                                    |      | -     |       | VI/  | 100    | uice    | .0   |      | ou          |        | 5 10     | .0           |      | 330ui               | 00    | 9     |            |       |                      |                             |                                   |                                        |                                  |
| oir la semaine précéder   | te                 |        |                                                                                                    |      | _     |       |      |        |         | _    |      |             | -      | _        | _            |      |                     |       |       |            |       |                      |                             | Vo                                | ir la sen                              | naine suiv                       |
|                           | di 20              | anv    | •                                                                                                    | m    | ardi  | 21 j  | anv. | m      | ercredi | 22   | anv  | •           | jeuo   | li 23    | jan          | ٧.   | vendre              | di 24 | 4 jar | IV.        | sa    | med                  | 1 25                        | janv.                             | dim                                    | anche 2                          |
| lui                       |                    | e      |                                                                                                    |      | Jo    | urnée | e    |        | Jour    | née  |      |             |        | Jourr    | née          |      | Jo                  | urné  | е     |            |       | Jo                   | urnée                       | •                                 |                                        | Journé                           |
| Ressources                | Journé             |        | the second second second second second second second second second second second second second second second se |      |       |       |      |        |         |      |      |             |        |          |              |      |                     |       |       |            |       |                      |                             |                                   |                                        |                                  |
| Ressources norque Rolland | Journé             |        |                                                                                                    |      |       |       |      |        | -       |      |      |             |        | -        |              |      |                     | -     |       |            |       |                      | -                           |                                   |                                        | -                                |

## **Réservation simple**

| nvenue Pierre DU<br>rer mon compte -<br>déconnecter | ources et C<br>RAND | UMA  | de la    | chan | npag     | ne       |           |            |             |          | 22 ‡      | jan<br>Jour | nv. : | 2(<br>Se      | )14<br>maine |      | Aujourd'hui<br>Mois | )             |        |       | GRR   | Mer<br>Rech | erch<br>- Co | an. 20<br>Aic<br>e - Ra<br>entacte | 114 - 10:51<br>de<br>pports - St<br>er l'admini | :28<br>ats.<br>strateur |
|-----------------------------------------------------|---------------------|------|----------|------|----------|----------|-----------|------------|-------------|----------|-----------|-------------|-------|---------------|--------------|------|---------------------|---------------|--------|-------|-------|-------------|--------------|------------------------------------|-------------------------------------------------|-------------------------|
| omaines :                                           |                     |      | <<       | déc  | cemt     | ore 20   | 013       |            |             |          |           | janv        | ier 2 | 014           |              |      |                     |               | fé     | rier  | 201   | 4 >:        |              |                                    | Plusi                                           | eurs moi                |
| UMA Sources :                                       |                     | lun. | mar.     | mer. | jeu.     | ven. s   | sam. c    | lim.       |             | lun.     | mar. I    | mer. j      | jeu.  | ven. s        | am.          | dim. |                     | lun. r        | mar. m | er. j | eu. v | /en. s      | am.          | dim.                               |                                                 |                         |
|                                                     | s4                  | 3    |          |      | -        |          |           | 1          | s01         |          |           | 1           | 2     | 3             | 4            | 5    | s05                 |               |        |       |       |             | 1            | 2                                  |                                                 |                         |
| ssources :                                          | s4                  | 2    | 3        | 4    | 5        | 6        | 7         | 8          | s02         | 6        | 7         | 8           | 9     | 10            | 11           | 12   | s06                 | 3             | 4      | 5     | 6     | 7           | 8            | 9                                  |                                                 |                         |
| utes les ressources                                 | ÷ \$5               | 9    | 10       | 11   | 12       | 13       | 14        | 15         | s03         | 13       | 14        | 15          | 16    | 17            | 18           | 19   | s07                 | 10            | 11     | 12    | 13    | 14          | 15           | 16                                 |                                                 |                         |
|                                                     | \$5                 | 1 16 | 17       | 18   | 19       | 20       | 21        | 22         | s04         | 20       | 21        | 22          | 23    | 24            | 25           | 26   | s08                 | 17            | 18     | 19    | 20    | 21          | 22           | 23                                 |                                                 |                         |
|                                                     | \$5                 | 2 23 | 24       | 25   | 26       | 27       | 28        | 29         | s05         | 27       | 28        | 29          | 30    | 31            |              |      | s09                 | 24            | 25     | 26    | 27    | 28          |              |                                    |                                                 |                         |
|                                                     |                     |      |          | S    | Ser<br>( | ma<br>CU | ine<br>MA | : lu<br>So | ndi<br>urce | 20<br>es | ja<br>- T | nv          | te:   | dir<br>s le   | na<br>es     | nc   | che 26<br>ssour     | ja            | inv.   |       |       |             |              |                                    |                                                 |                         |
| ir la semaine pré                                   | cédente             |      |          |      |          |          |           |            |             |          |           |             |       |               |              |      |                     |               |        |       |       |             |              | Voi                                | r la semair                                     | ne suivan               |
| in in containe pro-                                 | lundi 20            | jan  | <i>.</i> | m    | ardi     | 21       | anv.      | me         | rcredi      | 22       | anv       |             | jeu   | <b>ii 2</b> 3 | jan          | v.   | vendree             | <b>ii 2</b> 4 | janv   |       | san   | nedi        | 25           | anv.                               | dimano                                          | he 26 j                 |
|                                                     |                     | áo   |          |      | Jo       | urné     | е         |            | Jour        | née      |           |             |       | Jourr         | née          |      | Jo                  | urné          | e      |       |       | Jou         | Irnée        |                                    | J                                               | ournée                  |
| Ressources                                          | Journ               | ce   | _        |      |          |          |           |            |             |          |           |             |       |               |              |      |                     |               |        |       |       |             |              |                                    |                                                 |                         |
| Ressources<br>norque Rolland                        | Journ               | ce   |          |      |          |          |           |            |             |          |           |             |       | -             |              |      |                     | -             |        |       |       |             | -            |                                    |                                                 | -                       |

Dans l'écran ci-dessus, il faut choisir :

- le domaine (cadre rouge)
- la ressource (cadre bleu)

On obtient ensuite l'écran suivant :

|                                                                             | GRR (Gestic            | on et Réservation de Res<br>.free.fr/grr/week.php?yea | ssources) : CUMA des<br>ar=2014&month=1&da | sources et CUMA de la<br>y=22&room=1 | a champagne              |                                                                                  | C Lecteur                    |
|-----------------------------------------------------------------------------|------------------------|-------------------------------------------------------|--------------------------------------------|--------------------------------------|--------------------------|----------------------------------------------------------------------------------|------------------------------|
| Accueil - CUMA des sources<br>Bienvenue Pierre DURAND<br>Gérer mon compte - | et CUMA de la champagn | e                                                     | 22 ÷ janv. ÷                               | 2014 : Aujourd'hui<br>iemaine Mois   | Mer<br>Recl<br>GRR 1.9.7 | r. 22 Jan. 2014 - 11:0<br>Aide<br>herche - Rapports - S<br>e - Contacter l'admin | 3:18<br>Stats.<br>histrateur |
| Domaines :                                                                  | < décembr              | e 2013                                                | janvier 2014                               | sam dim lu                           | février 2014 >           | > Plus                                                                           | sieurs mois                  |
| CUMA Sources ÷                                                              | s48                    | 1 \$01                                                | 1 2 3                                      | 4 5 \$05                             | in. mai. men jeu. ven.   | 1 2                                                                              |                              |
| Ressources :                                                                | s49 2 3 4 5            | 6 7 8 s02                                             | 6 7 8 9 10                                 | 11 12 s06                            | 3 4 5 6 7                | 8 9                                                                              |                              |
| Remorque Rolland +                                                          | s50 9 10 11 12         | 13 14 15 s03                                          | 13 14 15 16 17                             | 18 19 s07                            | 10 11 12 13 14           | 15 16                                                                            |                              |
|                                                                             | s51 16 17 18 19        | 20 21 22 \$04                                         | 20 21 22 23 24                             | 25 26 s08                            | 17 18 19 20 21           | 22 23                                                                            |                              |
|                                                                             | s52 23 24 25 26        | 27 28 29 \$05                                         | 27 28 29 30 31                             | \$09                                 | 24 25 26 27 28           |                                                                                  |                              |
|                                                                             |                        | Responsabl                                            | e : Bruno LEROUX (02                       | 43.20.71.90)                         |                          |                                                                                  |                              |
| < Voir la semaine précédente                                                | 8                      |                                                       |                                            |                                      |                          | Voir la sema                                                                     | ine suivante 3               |
| lundi 20 jan                                                                | iv. mardi 21 janv.     | mercredi 22 janv.                                     | jeudi 23 janv.                             | vendredi 24 janv.                    | samedi 25 janv.          | dimanche<br>26 janv.                                                             |                              |
| Heure : Journée                                                             | Journée                | Journée                                               | Journée                                    | Journée                              | Journée                  | Journée                                                                          | Heure :                      |
| 8:00 - 14:00                                                                |                        |                                                       | •                                          | •                                    | <u> </u>                 | <u> </u>                                                                         | 08:00 - 14:0                 |
| 4:00 - 20:00                                                                |                        | <b>•</b>                                              |                                            | •                                    | <b>•</b>                 | <b>•</b>                                                                         | 14:00 - 20:0                 |
| lundi 20 jan                                                                | w. mardi 21 janv.      | mercredi 22 janv.                                     | jeudi 23 janv.                             | vend ji 24 janv.                     | samedi 25 janv.          | dimanche<br>26 janv.                                                             |                              |
|                                                                             |                        |                                                       | Format imprimable                          |                                      |                          |                                                                                  |                              |

Il suffit de cliquer sur le « plus vert » (voir flèche rouge écran ci-dessus) correspondant à la plage horaire que l'on souhaite pour réserver la ressource en question (ici le vendredi 24 janvier entre 14H et 20H). On obtient ensuite sur l'écran suivant :

| rer mon compte - 🛯 🔲 🗮 💥 🕈 🗖 🔽<br>déconnecter | Journée Semaine Mois          | Aide<br>Recherche - Rapports - Stats.<br>GRR 1.9.7e - Contacter l'administrateur |
|-----------------------------------------------|-------------------------------|----------------------------------------------------------------------------------|
| outer une réservation                         |                               |                                                                                  |
| servation au nom de : 🍘                       | >>>Cliquez ici pour ouvrir le | es options de périodicité<<< 🅜                                                   |
| URAND Pierre                                  |                               |                                                                                  |
| eve description :                             |                               |                                                                                  |
| erre DURAND                                   |                               |                                                                                  |
| scription complète (facultative) :            |                               |                                                                                  |
|                                               |                               |                                                                                  |
| hut de la réservation :                       |                               |                                                                                  |
| but de la reservation :                       |                               |                                                                                  |
| 4 ÷ janv. ÷ 2014 ÷ nouro · 14                 |                               |                                                                                  |
| rée :                                         |                               |                                                                                  |
| heure(s) + Journée entière (8 H - 24 H 00)    |                               |                                                                                  |
| maine :                                       |                               |                                                                                  |
| UMA Sources 🗘                                 |                               |                                                                                  |
| ssources :                                    |                               |                                                                                  |
| morque Kolland                                |                               |                                                                                  |
|                                               |                               |                                                                                  |
| ne · Prêt                                     |                               |                                                                                  |
|                                               |                               |                                                                                  |
|                                               |                               |                                                                                  |
|                                               |                               |                                                                                  |
|                                               |                               |                                                                                  |
|                                               |                               |                                                                                  |
|                                               |                               |                                                                                  |
|                                               |                               |                                                                                  |
|                                               |                               |                                                                                  |
|                                               |                               |                                                                                  |
|                                               |                               |                                                                                  |
|                                               |                               |                                                                                  |
|                                               |                               |                                                                                  |

Pour une réservation simple (une demi-journée ou 1H pour la fenaison), il n'y a rien à modifier ou renseigner et il suffit de cliquer sur le bouton « enregistrer » (cadre rouge écran ci-dessus).

| Accueil - CUMA des sources et CUMA de la champagne<br>Bienvenue Pierre DURAND<br>Gérer mon compte - <b>I I I KALE I I I I</b><br>Se déconnecter                                                                                                    | 24 ÷                         | janv. : 2014 : Aujourd'hui Mer. 22 Jan. 2014 - 11:05:17<br>Aide<br>Recherche - Rapports - Stats.<br>Journée Semaine Mois GRR 1.9.7e - Contacter l'administrateur |
|----------------------------------------------------------------------------------------------------|------------------------------|----------------------------------------------------------------------------------------------------|
| jouter une réservation                                                                                                    |                              |                                                                                                    |
| léservation au nom de : 🕜                                                                                                    |                              | >>>Cliquez ici pour ouvrir les options de périodicité<<<                                                                                                    |
| DURAND Pierre = Definir par defaut                                                                                                    |                              |                                                                                                    |
|                                                                                                    |                              |                                                                                                    |
|                                                                                                    |                              |                                                                                                    |
|                                                                                                    |                              |                                                                                                    |
| Vébut de la réservation :<br>24 ÷ janv. ÷ 2014 ÷ Heure : 14 ÷ 00<br>Vurée :<br>6 beure(s) ÷ Journée entière (8 H - 24 H 00                                                                                                    | http://plar<br>Les modificat | Iningcuma.free.fr<br>Jons ont été enregistrées !                                                                                                    |
| Début de la réservation :<br>24 ÷ janv. ÷ 2014 ÷ Heure : 14 ÷ 00<br>Durée :<br>6 heure(s) ÷ Journée entière (8 H - 24 H 00<br>Domaine :                                                                                                    | http://plar<br>Les modificat | Iningcuma.free.fr                                                                                                    |
| Début de la réservation :<br>24 ÷ janv. ÷ 2014 ÷ Heure : 14 ÷ 00<br>Durée :<br>6 heure(s) ÷ Journée entière (8 H - 24 H 00<br>Domaine :<br>CUMA Sources ÷                                                                                               | http://plar<br>Les modificat | nningcuma.free.fr<br>ions ont été enregistrées !<br>OK                                                                                                    |
| Début de la réservation :<br>24 ÷ janv. ÷ 2014 ÷ Heure : 14 ÷ 00<br>Durée :<br>6 heure(s) ÷ Journée entière (8 H - 24 H 00<br>Domaine :<br>CUMA Sources ÷<br>Ressources :                                                                               | http://plar<br>Les modificat | nningcuma.free.fr<br>ions ont été enregistrées !                                                                                                    |
| Début de la réservation :<br>24 ÷ janv. ÷ 2014 ÷ Heure : 14 ÷ 00<br>Durée :<br>6 heure(s) ÷ Journée entière (8 H - 24 H 00<br>Jomaine :<br>CUMA Sources ÷<br>Ressources :<br>Remorque Rolland CTRL + clic souris pour sélectionner plus d'une ressource | http://plar<br>Les modificat | nningcuma.free.fr<br>Ions ont été enregistrées !                                                                                                    |

Une petite fenêtre apparait indiquant « Les modifications ont été enregistrées ! » sur laquelle il suffit de cliquer sur le bouton OK.

On peut ensuite vérifier que la réservation est effective (flèche rouge) sur l'écran suivant :

|                                                                            | 0 +     | - 6    | GI<br>plan | RR ( | (Gest | ion e<br>na.fre | et Rés<br>e.fr/g | ervation d       | le Res<br>1p?yea | ar=2  | rces)<br>0148 | : CL<br>mont  | JMA<br>th=1 | des s<br>Sday | ourc<br>=248 | are | et CUMA          | de<br>m=1 | a cł  | namı | bagn  | e    |                      |                         |           |                                                       | d              | Lecteur      |
|----------------------------------------------------------------------------|---------|--------|------------|------|-------|-----------------|------------------|------------------|------------------|-------|---------------|---------------|-------------|---------------|--------------|-----|------------------|-----------|-------|------|-------|------|----------------------|-------------------------|-----------|-------------------------------------------------------|----------------|--------------|
| Accueil - CUMA des source<br>Bienvenue Pierre DURAND<br>Gérer mon compte - | s et CU | MA d   | e la c     | char | mpaç  | ine             |                  |                  |                  |       | 24 ‡          | ) jar<br>Jour | nv. ‡       | 2<br>Se       | 014<br>maine | •   | Aujourd'<br>Mois | 'hui      |       |      |       | GR   | Me<br>Rec<br>R 1.9.1 | r. 22<br>herc<br>'e - C | he<br>Con | n. 2014 - 11:<br>Aide<br>- Rapports -<br>tacter l'adm | 06:18<br>State | s.<br>rateur |
| Domaines :                                                                 |         |        | <<         | dé   | cemb  | ore 2           | 013              |                  |                  |       |               | janv          | ier 2       | 014           |              |     |                  |           |       | 1    | évrie | r 20 | 14 >                 | >                       |           | Pla                                                   | usieu          | rs mois      |
| CUMA Sources \$                                                            |         | lun. n | nar. n     | mer. | jeu.  | ven.            | sam.             | dim.             |                  | lun.  | mar.          | mer.          | jeu. v      | en. s         | sam.         | dim | n.               | 1         | un. I | mar. | mer.  | jeu. | ven.                 | sam                     | . dir     | n.                                                    |                |              |
| Ressources .                                                               | s48     |        |            |      |       |                 |                  | 1                | s01              |       |               | 1             | 2           | 3             | 4            |     | 5                | s05       |       |      |       |      |                      | 1                       | 1         | 2                                                     |                |              |
| nessources.                                                                | s49     | 2      | 3          | 4    | 5     | 6               | 7                | 8                | s02              | 6     | 7             | 8             | 9           | 10            | 11           | 1   | 2                | s06       | 3     | 4    | 5     | 6    | 7                    | 8                       | В         | 9                                                     |                |              |
| Remorque Rolland +                                                         | \$50    | 9      | 10         | 11   | 12    | 13              | 14               | 15               | s03              | 13    | 14            | 15            | 16          | 17            | 18           | 1   | 9                | s07       | 10    | 11   | 12    | 13   | 14                   | 15                      | 5         | 16                                                    |                |              |
|                                                                            | \$52    | 23     | 24         | 25   | 26    | 27              | 28               | 29               | \$05             | 27    | 28            | 29            | 30          | 31            | 20           | -   | •                | s09       | 24    | 25   | 26    | 27   | 28                   |                         |           | 23                                                    |                |              |
|                                                                            | 501     | 30     | 31         | 5    | Ser   | ma              | ine<br>1A        | e : lun<br>Sourc | di               | 20    | ja            | nv            |             | di            | ma<br>P F    |     | che 2            | 26        | ja    | in   | 1.    |      |                      |                         |           |                                                       |                |              |
|                                                                            |         |        |            |      | 0.    | 011             |                  | Respon           | nsabl            | e : B | runo          | LERO          | DUX         | (02.4         | 3.20.        | 71. | 90)              |           | 1     |      |       |      |                      |                         |           |                                                       |                |              |
| << Voir la semaine précédent                                               | te      |        |            |      |       |                 |                  |                  |                  |       |               |               |             |               |              |     |                  |           |       |      |       |      |                      |                         |           | Voir la sem                                           | aine           | suivante >>  |
| lundi 20 ja                                                                | nv.     | ma     | rdi 2      | 21   | janv  | •               | nerc             | redi 22 ja       | anv.             | j     | eudi          | 23            | janv        | ·             | ven          | dre | edi 24 ja        | anv       | s     | am   | edi : | 25 j | anv.                 |                         | d         | limanche<br>26 janv.                                  |                |              |
| Heure : Journée                                                            |         |        | Jou        | Irné | e     |                 |                  | Journée          |                  |       | J             | ourné         | e           |               |              | J   | ournée           |           |       |      | Jour  | née  |                      |                         |           | Journée                                               |                | Heure :      |
| 08:00 - 14:00                                                              |         |        |            |      |       |                 |                  |                  |                  |       |               | Ð             |             |               |              |     | <b>e</b>         |           |       |      |       |      |                      |                         |           | •                                                     | 0              | 8:00 - 14:00 |
| 14:00 - 20:00                                                              |         |        |            |      |       |                 |                  | •                |                  |       |               | Ð             |             |               | Piern        | e D | URAND            |           |       |      |       |      |                      |                         |           | •                                                     | 1              | 4:00 - 20:00 |
| lundi 20 ja                                                                | nv.     | ma     | rdi 2      | 21   | janv  | •               | nerc             | redi 22 ja       | anv.             | j     | eudi          | 23            | janv        | •             | ven          | dr  | 1 24 ja          | anv.      | s     | am   | edi : | 25 j | anv.                 |                         | d         | limanche<br>26 janv.                                  |                |              |
|                                                                            |         |        |            |      |       |                 |                  |                  |                  | Fo    | rmat          | impr          | imat        | ole           |              |     |                  |           |       |      |       |      |                      |                         |           |                                                       |                |              |

#### **Réservation avancée**

Il est possible de faire des réservations plus avancées avec une journée complète ou plusieurs jours par exemple.

Pour cela il faut procéder de la même manière que pour une réservation simple jusqu'à l'écran suivant :

| 29 ‡ janv. ‡<br>Journée | 2014 ‡ Aujourd'hui<br>Semaine Mois | Mer. 22 Jan. 2014 - 11:31:02<br>Aide<br>Recherche - Rapports - Stats.<br>GRR 1.9.7e - Contacter l'administrateur |
|-------------------------|------------------------------------|----------------------------------------------------------------------------------------------------|
|                         | >>>Cliquez ici pour ouv            | rir les options de périodicité<<< 🅜                                                                              |
|                         |                                    |                                                                                                    |
|                         |                                    |                                                                                                    |
|                         |                                    |                                                                                                    |
|                         |                                    |                                                                                                    |
|                         | 29 : janv. : )<br>Journée (        | 29 : janv. : 2014 : Aujourd'hui<br>Journée Semaine Mois                                                          |

Il faut sur cet écran :

- choisir l'unité de temps : heure(s) ou jour(s)
- choisir la durée

Dans l'exemple ci-dessus, on réserve la ressource pour 2 jours complets (le 29 et 30 janvier). La suite de la réservation est identique à une réservation simple. On obtient au final l'écran suivant sur lequel on peut voir la réservation de la ressource pour 2 jours

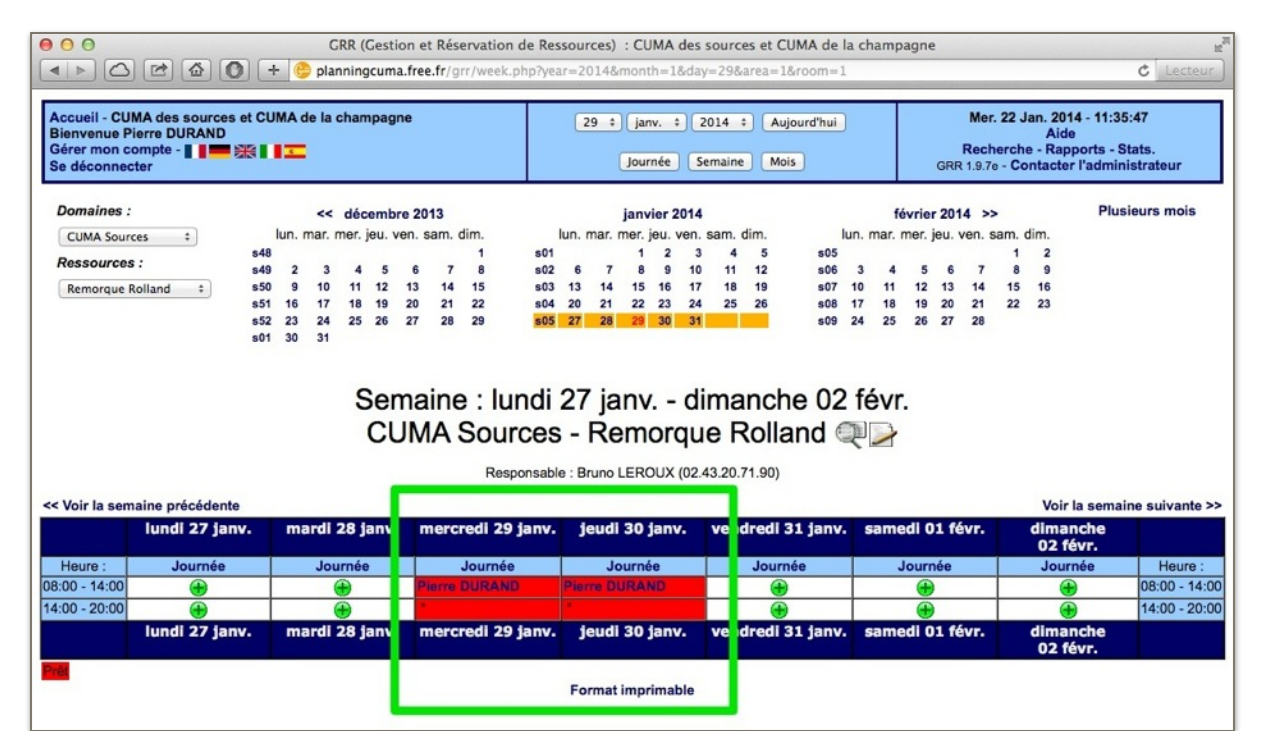

## Différentes présentations du planning

|                                                                            | 0       |       | G      | RR ( | Gesti  | ion et | t Rése | ervation | de Res | sour   | ces)   | : CU     | MA     | des s  | ourc  | es et Cl | UMA de   | la ch  | amp    | agne   |       |          |        |                        |                           | ¢                  | Lastaur.  |
|----------------------------------------------------------------------------|---------|-------|--------|------|--------|--------|--------|----------|--------|--------|--------|----------|--------|--------|-------|----------|----------|--------|--------|--------|-------|----------|--------|------------------------|---------------------------|--------------------|-----------|
| Accueil - CUMA des source<br>Bienvenue Pierre DURAND<br>Gérer mon compte - | s et CU | IMA ( | de la  | chan | npag   | ne     | anyg   | nyuay.pn | pryear | 3      | 1 :    | ) jan    |        | 20     | )14   | area=1   | ourd'hui | )      | T      |        |       | Mer      | . 22 J | lan. 2<br>Ai<br>e - Ra | 014 - 11<br>de<br>ipports | :43:44<br>- Stats. | Lecteur   |
| Se déconnecter                                                             |         |       |        |      |        |        |        |          |        |        |        | Jour     | née    | Se     | maine | Moi      | s        |        |        |        | GRR   | R 1.9.70 | e - Co | ontact                 | er l'adm                  | ninistrate         | ur        |
| Domaines :                                                                 |         |       | <<     | déc  | emb    | re 20  | 13     |          |        |        |        | janv     | ier 2  | 014    |       |          |          |        | fé     | vrier  | 201   | 4 >>     |        |                        | PI                        | usieurs            | mois      |
| CUMA Sources \$                                                            |         | lun.  | mar. I | mer. | jeu. v | /en. s | am. c  | dim.     | 1      | lun. r | mar. r | mer. j   | jeu. v | ven. s | am.   | dim.     |          | lun. n | nar. r | ner. j | eu. v | ven. s   | am.    | dim.                   |                           |                    |           |
| Ressources :                                                               | s48     |       |        |      |        |        |        | 1        | s01    |        |        | 1        | 2      | 3      | 4     | 5        | s05      |        |        |        |       |          | 1      | 2                      |                           |                    |           |
| ( <b>T</b>                                                                 | s49     | 2     | 3      | 4    | 12     | 6      | 7      | 8        | s02    | 6      | 7      | 15       | 9      | 10     | 11    | 12       | s06      | 3      | 4      | 12     | 6     | 7        | 8      | 9                      |                           |                    |           |
| Toutes les ressources ÷                                                    | \$50    | 16    | 17     | 18   | 19     | 20     | 21     | 22       | \$03   | 20     | 21     | 22       | 23     | 24     | 25    | 26       | \$08     | 17     | 18     | 19     | 20    | 21       | 22     | 23                     |                           |                    |           |
|                                                                            | \$52    | 23    | 24     | 25   | 26     | 27     | 28     | 29       | s05    | 27     | 28     | 29       | 30     | 31     |       | -        | s09      | 24     | 25     | 26     | 27    | 28       |        |                        |                           |                    |           |
|                                                                            | s01     | 30    | 31     |      |        |        |        |          |        |        |        |          |        |        |       |          |          |        |        |        |       |          |        |                        |                           |                    |           |
|                                                                            |         |       |        |      |        |        |        |          |        |        |        |          |        |        |       |          |          |        |        |        |       |          |        |                        |                           |                    |           |
|                                                                            |         |       |        |      |        |        |        |          |        |        |        |          |        |        | -     |          |          |        | -      |        |       |          |        |                        |                           |                    |           |
|                                                                            |         |       |        |      |        |        |        | Ven      | idre   | edi    | 31     | i a      | anv    | /ie    | r 2   | 014      |          |        |        |        |       |          |        |                        |                           |                    |           |
|                                                                            |         |       |        |      | C      | 1.18   | 10     | Sou      |        | ~      | To     | +        | ~~~    | In     | ~ -   | ána      | nunti    | 00     | ~      |        |       |          |        |                        |                           |                    |           |
|                                                                            |         |       |        |      | C      |        | /IA    | 30u      | i ce   | 5 -    | IC     | u        | 65     | ie     | 51    | ese      | Ivau     |        | 5      |        |       |          |        |                        |                           |                    |           |
| << Voir le jour précédent                                                  |         |       |        |      |        |        |        |          |        |        |        |          |        |        |       |          |          |        |        |        |       |          |        |                        | Voir                      | le jour su         | uivant >> |
|                                                                            |         |       |        |      |        |        |        |          |        | Rem    | orq    | ue R     | Rolla  | Ind    |       |          |          |        |        |        |       |          |        |                        |                           |                    |           |
|                                                                            |         |       |        |      |        |        |        |          |        |        |        | 注 💫      |        |        |       |          |          |        |        |        |       |          |        |                        |                           |                    |           |
| Hours                                                                      |         |       |        |      |        |        |        |          |        |        | S.o.   | main     |        |        |       |          |          |        |        |        |       |          |        |                        |                           |                    | louro :   |
| neure.                                                                     |         |       |        |      |        |        |        |          |        |        | 36     | Mois     | le     |        |       |          |          |        |        |        |       |          |        |                        |                           | 1.                 | eure.     |
| 08:00 - 14:00                                                              |         |       |        |      |        |        |        |          |        |        |        | <b>A</b> |        |        |       |          |          |        |        | _      | _     |          |        |                        |                           | 08:0               | 0 - 14:00 |
| 14:00 - 20:00                                                              |         |       |        |      |        |        |        |          |        |        |        | ă        |        |        |       |          |          |        |        |        |       |          |        |                        |                           | 14:0               | 0 - 20:00 |
|                                                                            |         |       |        |      |        |        |        |          |        | Ren    | 1050   |          | Polls  | had    |       |          |          |        |        |        |       |          |        |                        |                           | 1410               | 20100     |
| Dest                                                                       |         |       |        |      |        |        |        |          |        | Rell   | loi q  | ac i     | 10116  | mu     |       |          |          |        |        |        |       |          |        |                        |                           |                    |           |
|                                                                            |         |       |        |      |        |        |        |          |        | For    | ma*    | impr     | imat   | ale    |       |          |          |        |        |        |       |          |        |                        |                           |                    |           |
|                                                                            |         |       |        |      |        |        |        |          |        | 10     | mat    | mpr      | midt   | ne.    |       |          |          |        |        |        |       |          |        |                        |                           |                    |           |
|                                                                            |         |       |        |      |        |        |        |          |        |        |        |          |        |        |       |          |          |        |        |        |       |          |        |                        |                           |                    |           |

Vue jour : il suffit de cliquer sur le jour que l'on souhaite (flèche rouge)

| Accueil - CUMA des s<br>Bienvenue Pierre DU<br>Gérer mon compte -<br>Se déconnecter | Ources et Cl<br>AND | HA C  | pla<br>de la | cham    | icum<br>npag | ion e<br>a.free<br>ne | t Kes<br>e.fr/g | ervation (        | de Re       | sso<br>?yei<br>( | ar=2 | 2014<br>• | janv<br>Journ | MA<br>onth<br>v. :<br>née | des s<br>=018    | ourc<br>kday=<br>014<br>maine | :es et<br>=29&<br>:) ( | area=<br>Aujour<br>Mois | A de<br>1<br>d'hui | la ch | amp      | agn   | GRF   | Mer<br>Recl<br>8 1.9.7 | r. 22 .<br>herch<br>e - Co | Jan. :<br>A<br>e - R<br>ontac | 2014 -<br>Lide<br>Lappo<br>Ster l'a | 11:44<br>rts - St<br>admini | C Le<br>26<br>ats.<br>strateu | cteur<br>r |
|-------------------------------------------------------------------------------------|---------------------|-------|--------------|---------|--------------|-----------------------|-----------------|-------------------|-------------|------------------|------|-----------|---------------|---------------------------|------------------|-------------------------------|------------------------|-------------------------|--------------------|-------|----------|-------|-------|------------------------|----------------------------|-------------------------------|-------------------------------------|-----------------------------|-------------------------------|------------|
| Domaines :                                                                          |                     |       |              | dác     | amb          | ro 20                 | 13              |                   |             |                  |      |           | anvi          | or 2                      | 014              |                               |                        |                         |                    |       | -        | ivrie | r 201 | 4 >                    |                            |                               |                                     | Plusi                       | eurs m                        | ois        |
| CUMA Courses                                                                        | 1                   | lun   | mar          | mer i   |              | ven s                 | am              | dim               |             | lun              | ma   | 1         | er ie         |                           | en s             | am                            | dim                    |                         |                    | lun n | nar      | mer   | ieu   | ven                    | sam                        | dim                           |                                     |                             |                               |            |
| COMA Sources ÷                                                                      | 548                 | null. | real.        | inel. j | ou. 1        | ront. a               | Auril.          | 1                 | s01         | -                |      |           | 1             | 2                         | 3                | 4                             | 5                      |                         | s05                |       | mai. I   | ingl. | jou.  | run.                   | 1                          | 2                             |                                     |                             |                               |            |
| Ressources :                                                                        | s49                 | 2     | 3            | 4       | 5            | 6                     | 7               | 8                 | s02         |                  | 6    | 7         | 8             | 9                         | 10               | 11                            | 12                     |                         | s06                | 3     | 4        | 5     | 6     | 7                      | 8                          | 9                             |                                     |                             |                               |            |
| Toutes les ressources                                                               | ÷ \$50              | 9     | 10           | 11      | 12           | 13                    | 14              | 15                | s03         | 13               | 3    | 14        | 15            | 16                        | 17               | 18                            | 19                     |                         | s07                | 10    | 11       | 12    | 13    | 14                     | 15                         | 16                            |                                     |                             |                               |            |
|                                                                                     | s51                 | 16    | 17           | 18      | 19           | 20                    | 21              | 22                | s04         | 20               | 0 3  | 21        | 22            | 23                        | 24               | 25                            | 26                     |                         | s08                | 17    | 18       | 19    | 20    | 21                     | 22                         | 23                            |                                     |                             |                               |            |
|                                                                                     | s52                 | 23    | 24           | 25      | 26           | 27                    | 28              | 29                | s05         | 27               | 7 3  | 28        | 29            | 30                        | 31               |                               |                        |                         | s09                | 24    | 25       | 26    | 27    | 28                     |                            |                               |                                     |                             |                               |            |
| << Voir la semaine pré                                                              | cédente             |       |              | S       | Ger          | ma                    | ine<br>M/       | e : lui<br>A Sou  | ndi<br>Irce | 2<br>es          | 7    | jai<br>To | nv.           | tes                       | dii<br>s le      | ma<br>es                      | re                     | che<br>sso              | 02<br>uro          | e fé  | èvr<br>S |       |       |                        |                            | V                             | oir la                              | semair                      | ne suiv                       | ante >     |
|                                                                                     | lundi 27            | iany  |              | ma      | ardi         | 28                    | anv             | mer               | credi       | 29               | ia   | nv.       | 1             | eur                       | 1 30             | lian                          | v.                     | ver                     | dree               | 1 31  | ian      | v.    | sa    | med                    | 01                         | févi                          | . d                                 | iman                        | the 02                        | févr       |
| Ressources                                                                          | Journ               | ée    |              |         | Jo           | urnée                 | e               |                   | Jou         | mée              |      |           |               |                           | Journ            | née                           | -                      |                         | Jo                 | urnée | 8        |       |       | Jo                     | urnée                      |                               |                                     | J                           | ournée                        |            |
| Remorque Rolland                                                                    | ۲                   |       |              |         |              | •                     |                 | 08-00<br>Pierre ( | urani       | )                |      |           | enne<br>Pierr | re DU                     | rnile er<br>RAND | stiden and                    | ****                   | Pierre                  | OE OO              | ND    |          |       |       |                        | •                          |                               |                                     |                             | ۲                             |            |
|                                                                                     |                     |       |              |         |              |                       |                 |                   |             | F                | orm  | at i      | mpri          | imat                      | le               |                               |                        |                         |                    |       |          |       |       |                        |                            |                               |                                     |                             |                               |            |

Vue semaine : il suffit de cliquer sur le numéro de la semaine que l'on souhaite (flèche rouge)

| envenue Pierre DURA<br>érer mon compte - | rces et CUMA de la c<br>ND<br>RE XX III | hampagne                                                                                                    | 1 :                                                | janv. ‡ 2014<br>Journée Sema             | 4 ÷ Aujourd'hui<br>aine Mois                                                                                                    |                              | Rec<br>GRR 1.9.      | herche -<br>7e - Conta | . 2014 - 11:44:52<br>Aide<br>Rapports - Stats.<br>acter l'administrateur |
|------------------------------------------|-----------------------------------------|----------------------------------------------------------------------------------------------------|----------------------------------------------------|------------------------------------------|----------------------------------------------------------------------------------------------------|------------------------------|----------------------|------------------------|--------------------------------------------------------------------------|
| omaines :                                | ~~                                      | décembre 2013                                                                                                    |                                                    | janvier 2014                             | _                                                                                                    | fév                          | rier 2014 3          | >                      | Plusieurs mo                                                             |
| CUMA Sources \$                          | lun. mar. m                             | ner. jeu. ven. sam. dim.                                                                                                    | lun. mar. i                                        | mer. jeu. ven. sar                       | m. dim.                                                                                                    | un. mar. m                   | er. jeu. ven.        | sam. dim               | 1.                                                                       |
| essources :                              | s48<br>s49 2 3                          | 4 5 6 7 8                                                                                                    | s01<br>s02 6 7                                     | 1 2 3<br>8 9 10                          | 4 5 s05<br>11 12 s06                                                                                                    | 3 4                          | 5 6 7                | 8                      | 9                                                                        |
| outes les ressources 💲                   | s50 9 10                                | 11 12 13 14 15                                                                                                    | s03 13 14                                          | 15 16 17                                 | 18 19 s07                                                                                                    | 10 11                        | 12 13 14             | 15 1                   | 6                                                                        |
|                                          | s51 16 17<br>s52 23 24                  | 18 19 20 21 22<br>25 26 27 28 29                                                                                                    | s04 20 21<br>s05 27 28                             | 22 23 24                                 | 25 26 s08                                                                                                    | 17 18                        | 19 20 21<br>26 27 28 | 22 2                   | 3                                                                        |
|                                          | s01 30 31                               |                                                                                                    |                                                    |                                          |                                                                                                    |                              |                      |                        |                                                                          |
| oir le mois précédent                    |                                         | CUMA Sou                                                                                                    | Janvi<br>rces - Tou                                | er 2014<br>utes les r                    | réservatio                                                                                                    | ns 🕸                         |                      |                        | Voir le mois suiv                                                        |
| oir le mois précédent<br>lundi           | mardi                                   | CUMA Sou                                                                                                    | Janvi<br>rces - Tou                                | er 2014<br>utes les r<br><sup>eudi</sup> | réservatio<br>vendredl                                                                                                    | ns 🕸                         | same                 | di                     | Voir le mois suiv<br>dimanche                                            |
| oir le mois précédent<br>lundi           | mardi                                   | CUMA Sou                                                                                                    | Janvi<br>rces - Tou                                | er 2014<br>utes les r<br><sup>eudl</sup> | réservatio<br>vendredl<br>03                                                                                                    | ns 🕸                         | same                 | di                     | Voir le mois suiv<br>dimanche<br>05                                      |
| oir le mois précédent<br>lundi           | mardi<br>07                             | CUMA Sou                                                                                                    | Janvi<br>rces - Tou<br>02<br>09                    | er 2014<br>utes les r<br><sup>eudl</sup> | réservatio<br>vendredi<br><sup>03</sup>                                                                                                    | ns 🕸                         | same                 | di                     | Voir le mois suive<br>dimanche<br>05<br>12                               |
| oir le mois précédent<br>lundi           | mardi<br>07<br>14                       | CUMA Sou<br>ot<br>ot<br>ot<br>ot<br>ot<br>ot<br>ot<br>ot<br>ot<br>ot<br>ot<br>ot<br>ot                                                                                                    | Janvi<br>rces - Tou<br>02<br>09<br>16              | er 2014<br>utes les r<br>eudl            | réservatio<br>vendredi<br><sup>03</sup><br>10                                                                                                    | NS 🕸                         | same                 | di                     | Voir le mois suiv.<br>dimanche<br>05<br>12<br>19                         |
| oir le mois précédent<br>Lundi           | mardi<br>07<br>14<br>21                 | CUMA Sou<br>ot<br>ot<br>ot<br>cumercredi<br>ot<br>cumercredi<br>ot<br>ot<br>cumercredi<br>ot<br>cumercredi<br>ot<br>cumercredi<br>ot<br>cumercredi<br>ot<br>cumercredi<br>ot<br>ot<br>cumercredi<br>ot<br>cumercredi<br>ot<br>cumercredi<br>ot<br>cumercredi<br>ot<br>cumercredi<br>ot<br>cumercredi<br>ot<br>cumercredi<br>ot<br>cumercredi<br>ot<br>cumercredi<br>ot<br>cumercredi<br>ot<br>ot<br>ot<br>ot<br>ot<br>ot<br>ot<br>ot<br>ot<br>ot<br>ot<br>ot<br>ot                                                                                                    | Janvie<br>rces - Tou<br>02<br>09<br>16<br>23       | er 2014<br>utes les r                    | réservatio<br>vendredi<br>03<br>10<br>17<br>24                                                                                                    | NS 🖗<br>04<br>11<br>18<br>25 | same                 | di                     | Voir le mois suiv.<br>dimanche<br>05<br>12<br>19<br>26                   |
| oir le mois précédent<br>lundi           | mardi<br>07<br>14<br>21                 | CUMA Sou<br>ot<br>ot<br>ot<br>cumercredi<br>ot<br>ot<br>cumercredi<br>ot<br>ot<br>cumercredi<br>ot<br>ot<br>cumercredi<br>ot<br>ot<br>cumercredi<br>ot<br>cumercredi<br>ot<br>ot<br>ot<br>ot<br>cumercredi<br>ot<br>ot<br>cumercredi<br>ot<br>cumercredi<br>ot<br>cumercredi<br>ot<br>cumercredi<br>ot<br>cumercredi<br>ot<br>cumercredi<br>ot<br>cumercredi<br>ot<br>cumercredi<br>ot<br>cumercredi<br>ot<br>ot<br>ot<br>otredi<br>otredi<br>otr | Janvie<br>rces - Tou<br>02<br>09<br>16<br>23       | er 2014<br>utes les r<br>eudi            | réservatio                                                                                                    | 04<br>04<br>11<br>18<br>25   | same                 | 11                     | Voir le mois suiv.<br>dimanche<br>05<br>12<br>19<br>26                   |
| oir le mois précédent<br>lundi           | mardi<br>07<br>14<br>21                 | CUMA Sou<br>ot<br>ot<br>ot<br>cumercredi<br>ot<br>cumercredi<br>ot<br>ot<br>ot<br>cumercredi<br>ot<br>cumercredi<br>ot<br>cumercredi<br>ot<br>cumercredi<br>ot<br>cumercredi<br>ot<br>cumercredi<br>ot<br>cumercredi<br>ot<br>cumercredi<br>ot<br>cumercredi<br>ot<br>cumercredi<br>ot<br>ot<br>ot<br>ot<br>ot<br>ot<br>ot<br>ot<br>ot<br>ot<br>ot<br>ot<br>ot                                                                                                    | Janvie<br>rces - Tou<br>02<br>09<br>16<br>23       | er 2014<br>utes les r<br>eudi            | réservatio<br>vendredi<br>03<br>10<br>17<br>24<br>VCC-500<br>Amerupa Anland<br>Parte SURANG                                                                                                    | 04<br>04<br>11<br>18<br>25   | same                 | di<br>                 | Voir le mois suiv.<br>dimanche<br>05<br>12<br>19<br>26                   |
| oir le mois précédent<br>lundi           | mardi<br>07<br>14<br>21<br>28           | CUMA Sou<br>01<br>08<br>15<br>22<br>29                                                                                                    | Janvie<br>rces - Tou<br>02<br>09<br>16<br>23<br>30 | er 2014<br>utes les r<br>eudi            | réservatio                                                                                                    | 04<br>04<br>11<br>18<br>25   | same                 |                        | Voir le mois suiv.<br>dimanche<br>05<br>12<br>19<br>26                   |
| oir le mois précédent<br>Lundi           | mardi<br>07<br>14<br>21<br>28           | CUMA Sou<br>01<br>08<br>15<br>22<br>29<br>Eterespon Rolley                                                                                                    | Janvie<br>rces - Tou<br>02<br>09<br>16<br>23       | er 2014<br>utes les r<br>eudl            | réservatio<br>vendredi<br>03<br>10<br>17<br>24<br>* 000000<br>* 000000<br>* 00000<br>* 00000<br>* 0000<br>* 0000<br>* | 04<br>04<br>11<br>18<br>25   | same                 | 41                     | Voir le mois suiv.<br>dimanche<br>05<br>12<br>19<br>26                   |

Vue mois : il suffit de cliquer sur le mois que l'on souhaite (flèche rouge)

| ccueil - CUMA des sourc<br>envenue Pierre DURANI<br>érer mon compte - | es et CU<br>)<br>• *** • | MA   | de la ( | cham   | pag   | ne    |       |      | C       |          | : :  | jan<br>Jour | v. ÷<br>née | 20<br>Se | 014<br>maine | : A  | ujourd'h<br>ois | nui  |       | ]      |            | GRR   | Mer<br>Rech | 22 J<br>erch | an. 2<br>Ai<br>e - Ra<br>intacl | 014 -<br>ide<br>appor<br>ter l'a | 11:45:<br>ts - St<br>idmini: | 29<br>ats.<br>strateur |
|-----------------------------------------------------------------------|--------------------------|------|---------|--------|-------|-------|-------|------|---------|----------|------|-------------|-------------|----------|--------------|------|-----------------|------|-------|--------|------------|-------|-------------|--------------|---------------------------------|----------------------------------|------------------------------|------------------------|
| omaines :                                                             |                          |      | <<      | déce   | emb   | re 20 | 13    |      |         |          |      | ianv        | ier 2       | 014      |              |      |                 |      |       | fé     | vrie       | 201   | 4 >>        |              |                                 |                                  | Plusi                        | eurs mo                |
| CIIMA Sources :                                                       |                          | lun. | mar.    | ner, i | eu. v | en. s | am. o | dim. |         | lun.     | mar. | mer. i      | eu. v       | ven. s   | am.          | dim. |                 | lu   | in. m | nar. n | ner, i     | eu. v | ven. s      | am.          | dim.                            |                                  |                              |                        |
| contraction (                                                         | s48                      |      |         |        |       |       |       | 1    | s01     |          |      | 1           | 2           | 3        | 4            | 5    | s               | 05   |       |        |            |       |             | 1            | 2                               |                                  |                              |                        |
| essources :                                                           | s49                      | 2    | 3       | 4      | 5     | 6     | 7     | 8    | s02     | 6        | 7    | 8           | 9           | 10       | 11           | 12   | s               | 06   | 3     | 4      | 5          | 6     | 7           | 8            | 9                               |                                  |                              |                        |
| Toutes les ressources ‡                                               | s50                      | 9    | 10      | 11     | 12    | 13    | 14    | 15   | s03     | 13       | 14   | 15          | 16          | 17       | 18           | 19   | s               | 07   | 10    | 11     | 12         | 13    | 14          | 15           | 16                              |                                  |                              |                        |
|                                                                       | s51                      | 16   | 17      | 18     | 19    | 20    | 21    | 22   | s04     | 20       | 21   | 22          | 23          | 24       | 25           | 26   | s               | 08   | 17    | 18     | 19         | 20    | 21          | 22           | 23                              |                                  |                              |                        |
|                                                                       | \$52                     | 23   | 24      | 25     | 26    | 27    | 28    | 29   | s05     | 27       | 28   | 29          | 30          | 31       |              |      | s               | 09   | 24    | 25     | 26         | 27    | 28          |              |                                 |                                  |                              |                        |
| /oir la semaine précéde                                               | nte                      |      |         | 5      | C     |       | MA    |      | ource   | 3U<br>SS | - T  | ec.         | tes         |          | na<br>es     | res  | sou             | irc  | es    | nv.    |            |       |             |              | Vo                              | ir la s                          | semair                       | e suiva                |
| lu                                                                    | ndi 30                   | déc  |         | m      | ardi  | 31    | déc.  | m    | ercredi | 01       | anv  |             | eud         | li 02    | i jan        | v.   | vend            | redi | 03    | jan    | <i>v</i> . | san   | nedi        | 04           | anv                             | . di                             | mano                         | he 05                  |
| Ressources                                                            | Journé                   | e    |         |        | Jo    | urnée | Ð     |      | Jour    | née      |      |             |             | Journ    | née          |      |                 | Jou  | rnée  |        |            |       | Jou         | rnée         |                                 |                                  | J                            | ournée                 |
| emorque Rolland                                                       |                          |      |         |        |       |       |       |      |         |          |      |             |             |          |              |      |                 |      |       |        |            |       |             |              |                                 |                                  |                              |                        |
|                                                                       |                          |      |         |        |       |       |       |      |         | Fo       | rmat | imor        | imat        | la       |              |      |                 |      |       |        |            |       |             |              |                                 |                                  |                              |                        |

Ces 3 modes de présentation sont également disponible dans l'écran ci-dessus (cadre rouge). Il est possible de choisir une date précise en choisissant jour / mois / année et ensuite cliquer sur un des trois boutons (journée, semaine, mois). Le bouton aujourd'hui permet de se repositionner sur la date du jour.

Il est également possible de voir le planning sur plusieurs mois. Pour cela cliquer sur « Plusieurs mois » (voir flèche rouge écran ci-dessous)

| Accueil - CUMA des sourc<br>Bienvenue Pierre DURAN<br>Gérer mon compte - | es et CU   | H C      | de la    | GRR ( | Gest<br>gcum | ion e<br>a.free<br>ne | t Rés<br>e.fr/g | ervation o | de Res | day   | rces)<br>=1&n<br>1 ‡ | : CL<br>nonth<br>Jar | JMA<br>1=1&<br>nv. +<br>rnée | des s<br>year=<br>20<br>Se | ourc<br>2014<br>014<br>maine | es et<br>4&are<br>:) (/ | CUM/<br>a=1<br>Aujouro<br>Mois | A de | la ch  | amp  | agn  | e<br>GRF | Mer<br>Recl<br>1.9.7 | r. 22 J<br>herch<br>e - Co | lan. 2<br>A<br>e - R<br>ontac | 2014 - 1<br>ide<br>apport<br>ter l'ac | 1:45:2<br>s - Sta<br>Iminis | ¢ Le<br>19<br>ts.<br>trateur | cteu |
|--------------------------------------------------------------------------|------------|----------|----------|-------|--------------|-----------------------|-----------------|------------|--------|-------|----------------------|----------------------|------------------------------|----------------------------|------------------------------|-------------------------|--------------------------------|------|--------|------|------|----------|----------------------|----------------------------|-------------------------------|---------------------------------------|-----------------------------|------------------------------|------|
| Domaines :                                                               |            |          |          | dác   | amb          | 20                    | 13              |            |        |       |                      | iany                 | diar 2                       | 014                        |                              |                         |                                |      |        |      | vrie | r 201    | 4 >                  |                            |                               |                                       | Plusie                      | urs m                        | ois  |
| ( man a                                                                  |            | lun .    |          | mor   | iou          | 10 20                 | 13              | dim        |        | lun   | mar                  | Janv                 |                              | 014                        |                              | dim                     |                                |      | lun r  |      | T    | 1201     | 4                    |                            | dim                           |                                       |                             |                              |      |
| CUMA Sources =                                                           | e.48       | nuff.    | mdi.     | mer.  | jeu.         | veil. a               | parti.          | 1          | =01    | runt. | mdf.                 | 1                    | 2                            | 3                          | A l                          | 5                       |                                | =05  | unt. r | nal. | ner. | Jed.     | veri.                | 1                          | 2                             |                                       |                             |                              |      |
| Ressources :                                                             | \$49       | 2        | 3        | 4     | 5            | 6                     | 7               | 8          | s02    | 6     | 7                    | 8                    | 9                            | 10                         | 11                           | 12                      |                                | s06  | 3      | 4    | 5    | 6        | 7                    | 8                          | 9                             |                                       |                             |                              |      |
| Toutes les ressources :                                                  | s50        | 9        | 10       | 11    | 12           | 13                    | 14              | 15         | s03    | 13    | 14                   | 15                   | 16                           | 17                         | 18                           | 19                      |                                | s07  | 10     | 11   | 12   | 13       | 14                   | 15                         | 16                            |                                       |                             |                              |      |
|                                                                          | \$51       | 16       | 17       | 18    | 19           | 20                    | 21              | 22         | s04    | 20    | 21                   | 22                   | 23                           | 24                         | 25                           | 26                      |                                | s08  | 17     | 18   | 19   | 20       | 21                   | 22                         | 23                            |                                       |                             |                              |      |
|                                                                          | s52<br>s01 | 23<br>30 | 24<br>31 | 25    | 26           | 27                    | 28              | 29         | s05    | 27    | 28                   | 29                   | 30                           | 31                         |                              |                         |                                | s09  | 24     | 25   | 26   | 27       | 28                   |                            |                               |                                       |                             | I                            |      |
|                                                                          |            |          |          | 5     | Sei          | ma                    | ine             | e : lur    | ndi    | 30    | ) d                  | éc                   |                              | dir                        | na                           | nc                      | he                             | 05   | ja     | nv   |      |          |                      |                            |                               |                                       |                             | 1                            |      |
|                                                                          |            |          |          |       | (            | CU                    | MA              | Sou        | ICE    | S     | - T                  | ou                   | tes                          | s le                       | es                           | res                     | SSO                            | uro  | ces    | 5    |      |          |                      |                            |                               |                                       |                             |                              |      |
| Voir la semaine précéde                                                  | nte        |          |          |       |              |                       |                 |            |        |       |                      |                      |                              |                            |                              |                         |                                |      |        | -    |      |          |                      |                            | Ve                            | ir la se                              | maine                       | suiva                        | inte |
| li                                                                       | ndi 30     | déc      |          | m     | ard          | 31                    | déc.            | merc       | redi   | 01    | anv                  |                      | ieud                         | 1 02                       | ian                          | v.                      | ven                            | dred | II 03  | ian  | v.   | sar      | med                  | 04                         | ianv                          | dir                                   | nanch                       | ne 05                        | ian  |
| Ressources                                                               | Journé     | íe       |          |       | Jo           | urné                  |                 |            | Jour   | née   |                      |                      |                              | lour                       | hée                          |                         |                                | Jo   | urné   |      |      |          | Jo                   | urnée                      |                               |                                       | ,lo                         | urnée                        |      |
| Remorque Rolland                                                         |            |          |          |       |              |                       |                 |            |        |       |                      |                      |                              |                            |                              |                         |                                |      |        |      |      |          |                      |                            |                               |                                       |                             |                              |      |
| Format imprimable                                                        |            |          |          |       |              |                       |                 |            |        |       |                      |                      |                              |                            |                              |                         |                                |      |        |      |      |          |                      |                            |                               |                                       |                             |                              |      |
|                                                                          |            |          |          |       |              |                       |                 |            |        |       |                      |                      |                              |                            |                              |                         |                                |      |        |      |      |          |                      |                            |                               |                                       |                             |                              |      |

On obtient ainsi l'écran suivant :

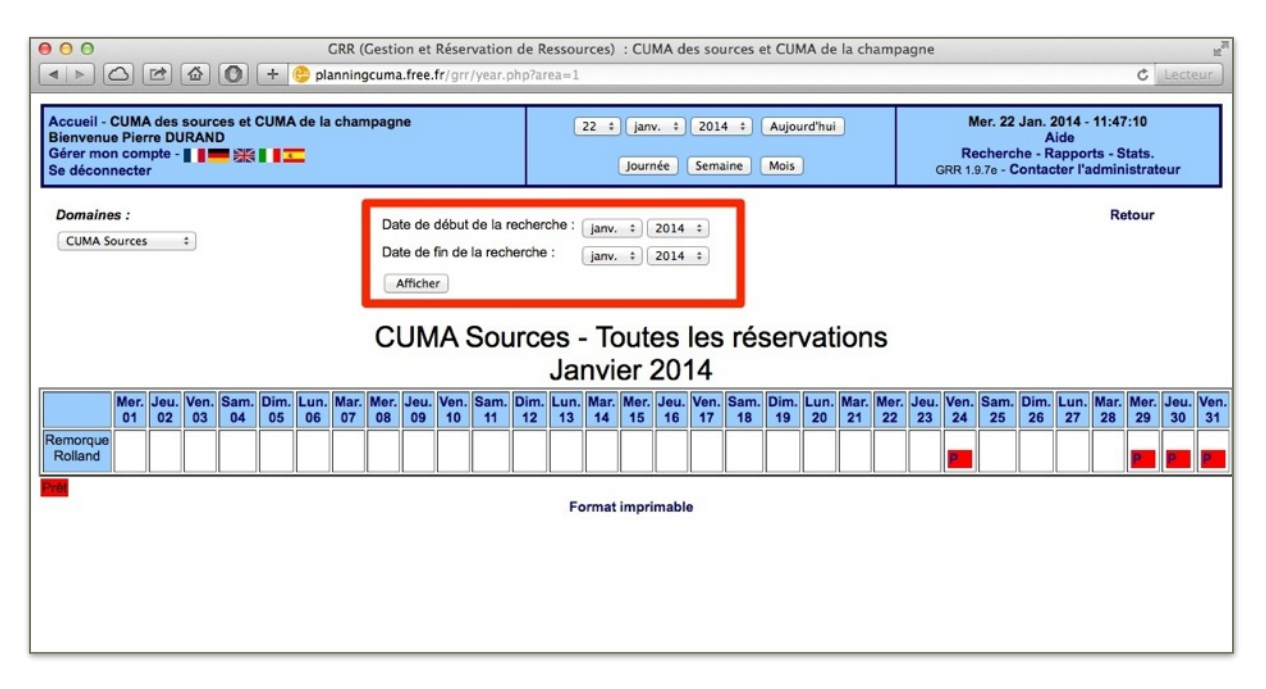

Il suffit de choisir le mois de départ et le mois de fin et ensuite cliquer sur le bouton « Afficher » (voir cadre rouge écran ci-dessus)

# 4- Compte

#### Changer mot de passe

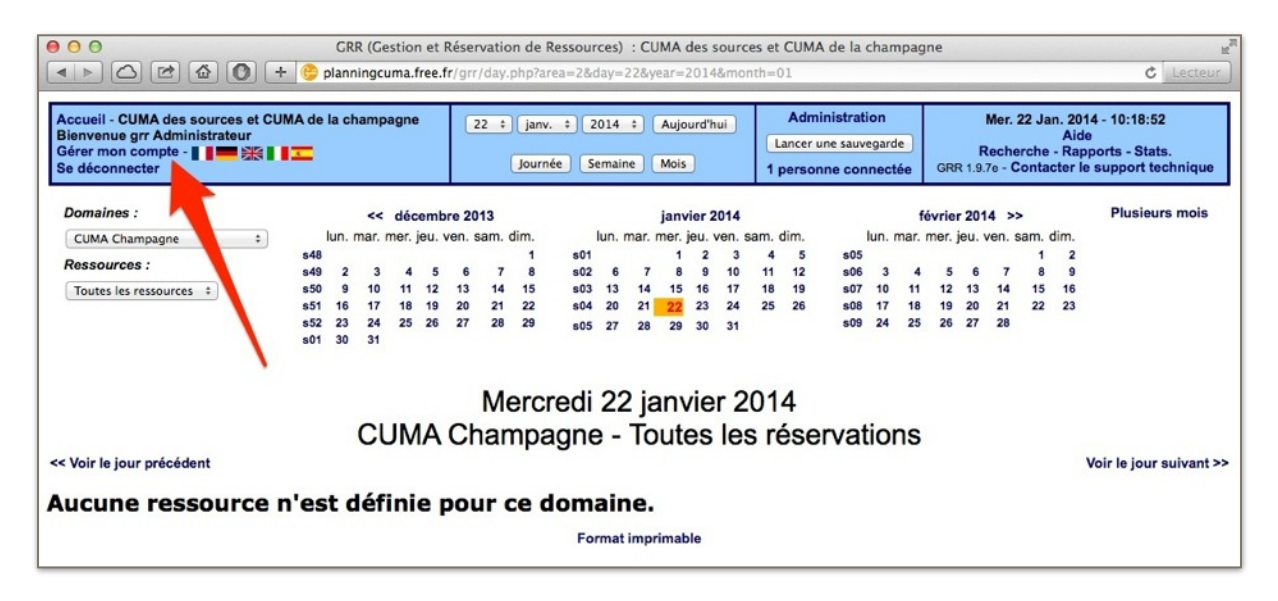

Pour changer le mot de passe utilisateur, il faut cliquer sur le menu « Gérer mon compte » depuis la page d'accueil (flèche rouge écran ci-dessus). On obtient alors l'écran suivant :

| GRR (Gestion et R                                                                                                    | éservation de Ressources) : CUMA des source             | es et CUMA de la champag                                        | ne gne                                                                                                    |  |  |  |  |
|----------------------------------------------------------------------------------------------------|---------------------------------------------------------|-----------------------------------------------------------------|----------------------------------------------------------------------------------------------------|--|--|--|--|
| Accueil - CUMA des sources et CUMA de la champagne<br>Bienvenue grr Administrateur<br>Gérer mon compte - II IIII IIIIIIIIIIIIIIIIIIIIIIIIIII                                                                               | 22 : janv. : 2014 : Aujourd'hui<br>Journée Semaine Mois | Administration<br>Lancer une sauvegarde<br>1 personne connectée | Mer. 22 Jan. 2014 - 10:25:58<br>Aide<br>Recherche - Rapports - Stats.<br>GRR 1.9.7e - Contacter le support technique |  |  |  |  |
| Identifiant : ADMINISTRATEUR<br>Nom : * Administrateur<br>Prénom : * grr<br>Email : admin@labas.fr<br>Statut : Administrateur<br>(Les champs marqués d'un * sont obligatoires.)                                            |                                                         |                                                                 |                                                                                                    |  |  |  |  |
| Choix des paramètres d'affichage par défaut Type d'affichage des listes des domaines et des ressources Affichage sous la forme d'une arborescence Affichage sous la forme d'une liste déroulante                           |                                                         |                                                                 |                                                                                                    |  |  |  |  |
| Domaine et ressource par défaut Domaine par défaut : (Choisissez un domaine) : Ressource(s) affichée(s) : Toutes les ressources (affichage 'journée Choix du style/thème Choisissez dans la liste ci-contre : Grand bleu : | ŋ :                                                     |                                                                 |                                                                                                    |  |  |  |  |
| Choix de la langue par défaut<br>Choisissez dans la liste ci-contre : Français :                                                                                                    |                                                         |                                                                 |                                                                                                    |  |  |  |  |

| Il faut cliq  | uer sur « | Cliquez ici | pour modifier | votre mot de | passe » et o | on obtient alors | s l'écran suivant                     | : |
|---------------|-----------|-------------|---------------|--------------|--------------|------------------|---------------------------------------|---|
| in radie only |           | oliquez lei | pour mounter  | volio mot do | pubbe ~ or v |                  | o o o o o o o o o o o o o o o o o o o | • |

| GRR (Gestion et R                                                                                                    | léservation de Ressources) : CUMA des source            | es et CUMA de la champag                                        | ne g                                                                                                    |
|----------------------------------------------------------------------------------------------------|---------------------------------------------------------|-----------------------------------------------------------------|----------------------------------------------------------------------------------------------------|
| Accueil - CUMA des sources et CUMA de la champagne<br>Bienvenue grr Administrateur<br>Gérer mon compte - IIIIIIIIIIIIIIIIIIIIIIIIIIIIIIIIIII                                                                                     | 22 ÷ janv. ÷ 2014 ÷ Aujourd'hui<br>Journée Semaine Mois | Administration<br>Lancer une sauvegarde<br>1 personne connectée | Mer. 22 Jan. 2014 - 10:26:52<br>Aide<br>Recherche - Rapports - Stats.<br>GRR 1.9.7e - Contacter le support technique |
| Identifiant : ADMINISTRATEUR         Nom : *       Administrateur         Prénom : *       grr         Email :       admin@labas.fr         Statut :       Administrateur         (Les champs marqués d'un * sont obligatoires.) | >>>Cliquez ici pour modifier votre mot de p             | passe<<<                                                        |                                                                                                    |
| Attention : le mot de passe doit comporter 6 caractères minimum l                                                                                                    | (lettres, chiffres,). Il est fortement conseillé de n   | ne pas choisir un mot de pass                                   | e trop simple.                                                                                                    |
| Ancien mot de passe :<br>Nouveau mot de passe (6 caractères minimum) :<br>Nouveau mot de passe (6 caractères minimum) :                                                                                                    |                                                         |                                                                 |                                                                                                    |
| Choix des paramètres d'affichage par défa                                                                                                    | ut                                                      |                                                                 |                                                                                                    |
| Type d'affichage des listes des domaines et des ressources                                                                                                    |                                                         |                                                                 |                                                                                                    |
| Affichage sous la forme d'une liste déroulante                                                                                                    |                                                         |                                                                 |                                                                                                    |
| Domaine et ressource par défaut                                                                                                    |                                                         |                                                                 |                                                                                                    |
| Domaine par défaul : (Choisissez un domaine) :<br>Ressource(s) affichée(s) : (Toutes les ressources (affichage 'journée                                                                                                    | n •)                                                    |                                                                 |                                                                                                    |
| Choix du style/thème                                                                                                    |                                                         |                                                                 |                                                                                                    |
| Choisissez dans la liste ci-contre : Grand bleu +                                                                                                    |                                                         |                                                                 |                                                                                                    |
| Choix de la langue par défaut                                                                                                    |                                                         |                                                                 |                                                                                                    |
| Choisissez dans la liste ci-contre : Français 💠                                                                                                    |                                                         |                                                                 |                                                                                                    |
| Enregistrer<br>Valeurs par défaut                                                                                                    |                                                         |                                                                 |                                                                                                    |

Il faut dans cet écran :

- renseigner l'ancien mot de passe (1er champ cadre rouge sur l'écran ci-dessus)
- saisir le nouveau mot de passe (2eme champ cadre rouge sur l'écran ci-dessus)
- saisir le contrôle du nouveau mot de passe (3eme champ cadre rouge sur l'écran ci-dessus)

Il faut ensuite cliquer sur le bouton enregistrer (flèche rouge) pour valider la modification.